## Pre-requisites for eVPN Service:

- 1. Cisco Anyconnect Client is preinstalled in all Official Laptops.(incase client is not available on users official laptop contact GETIT )
- 2. User Laptop should be part of IN domain (RIL Official laptop)
- 3. User certificate should be installed on Official Laptop.
  - 3.1 To verify: Open 'Internet Explorer' browser. Click on Tools > Internet options > Content > Certificates > Personal tab > (Issued By) RILSUBCA02.
- 4. User should have direct Internet connectivity to access evpn.ril.com

1.2 Users Laptop in which Cisco Anyconnect Client Preinstalled

Below are steps to connect eVPN service from Official Laptops with Preinstalled client

- 1.2.1 Start All Programs Cisco Cisco Anyconnect Secure Mobility Client
- 1.2.2 Type evpn.ril.com in window and click Connect

| S Cisco AnyConnect Secure Mobility Client |                                         |       |  |  |
|-------------------------------------------|-----------------------------------------|-------|--|--|
|                                           | VPN:<br>Verify your network connection. | ct    |  |  |
|                                           |                                         |       |  |  |
| <b>¢</b> ()                               |                                         | cisco |  |  |

**1.2.3** Enter Domain ID in Username window, Domain Password in Password window and Click OK

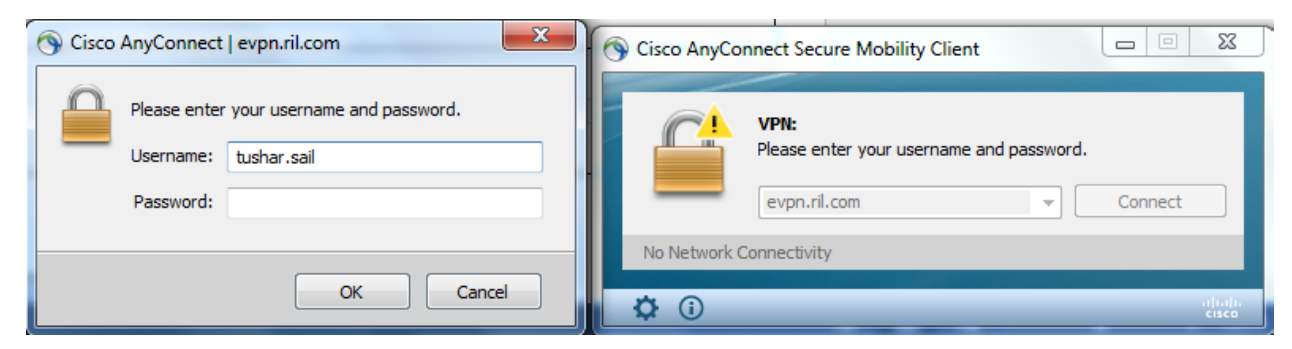

- 8 9 Ø Cisco AnyConnect 0 VPN: Connected  $\sim$ <u>(</u> NP Ċø Customize... Cisco AnyConnect 100% + R 1009 -VPN: Connected 15:24 🗠 🏱 🛱 🚮 🛈 - 🖹 🔞 🛱 🐚 11-06-2015 15-10-2015
- **1.2.4** User can verify VPN status by checking Cisco Anyconnect VPN icon in taskbar

## **1.2.5** To disconnect VPN, user has to click on icon in taskbar and click on Disconnect button.

| 6 | Cisco AnyCo  | nnect Secure Mobility Client                       |                 |  |
|---|--------------|----------------------------------------------------|-----------------|--|
|   |              | VPN:<br>Connected to evpn.ril.com.<br>evpn.ril.com | - Disconnect    |  |
|   | 00:03:51     |                                                    | IPv4            |  |
|   | <b>\$</b> () |                                                    | ultulu<br>cisco |  |